EmblemHealth

「「「「「」」」」」

## Billing – View & Expo Payment History

Quick Reference Guide (QRG)

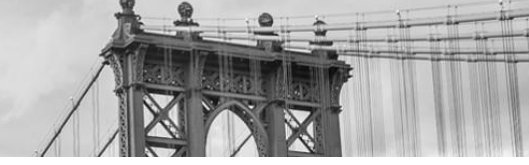

This Quick Reference Guide (QRG) will provide an overview of the process to View and Export Payment History.

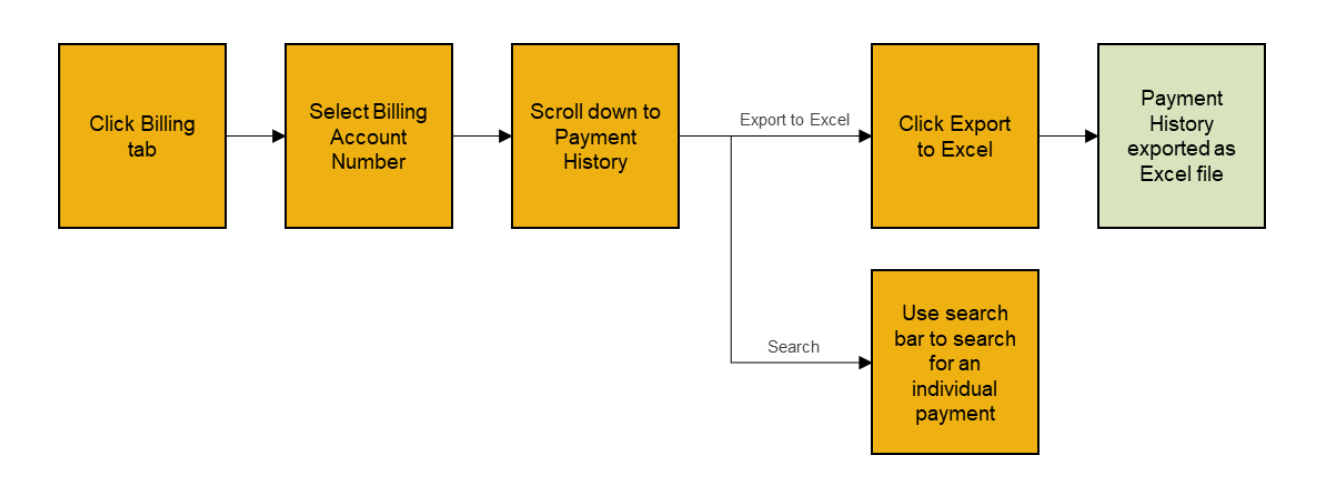

Let us look at the steps in detail to View and Export Payment History.

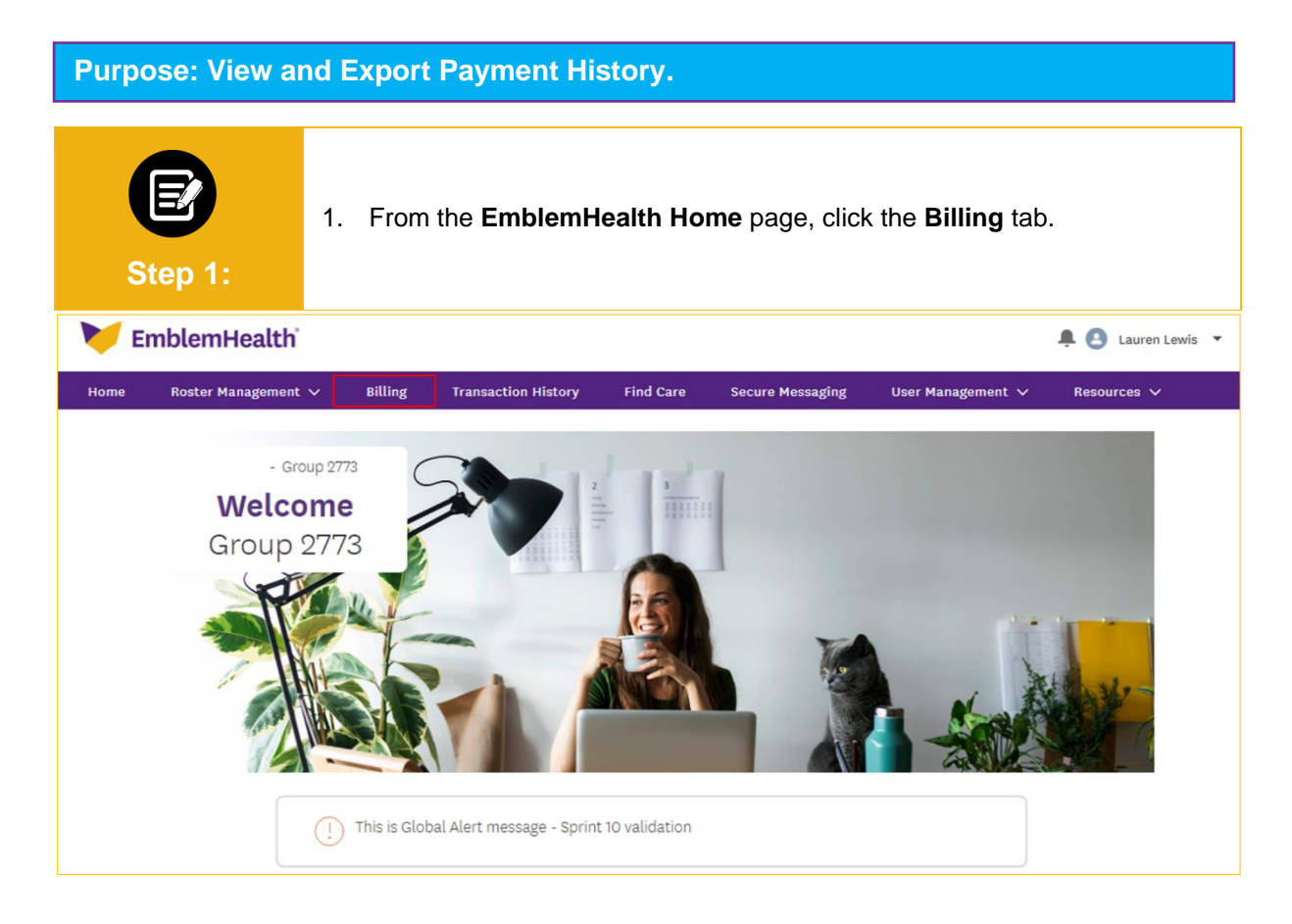

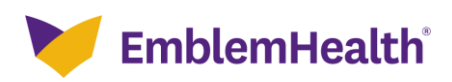

## Billing – View & Export Payment History

| Step 2:                                                     | The Billing screen<br>1. Click the <b>Billi</b> | displays.<br>n <b>g Account Number</b> . |                  |   |  |  |  |  |
|-------------------------------------------------------------|-------------------------------------------------|------------------------------------------|------------------|---|--|--|--|--|
| Home > Billing                                              |                                                 |                                          |                  |   |  |  |  |  |
|                                                             | - GROUP 2773<br>Billing                         |                                          |                  |   |  |  |  |  |
| Billing Accounts                                            |                                                 |                                          |                  | ^ |  |  |  |  |
| Q Search ①                                                  |                                                 |                                          |                  |   |  |  |  |  |
| Billing Account                                             | Billing Name                                    | Billing Level                            | Past Amount Due* |   |  |  |  |  |
| 1124041000                                                  | Group 2773                                      | Group                                    | \$0.00           |   |  |  |  |  |
| *Information is based on the latest pay<br>TOTAL RECORDS: 1 | ment processed.                                 |                                          |                  |   |  |  |  |  |

| The Billing & Payments History page displays.<br>1. Click Payment History to view up to 24 months of payment history.                                                                                                    |                                                                                                    |                                    |                                     |  |  |  |  |  |
|----------------------------------------------------------------------------------------------------|----------------------------------------------------------------------------------------------------|------------------------------------|-------------------------------------|--|--|--|--|--|
| >> Billing Details                                                                                                    | Billing                                                                                                    | - GROUP 2773<br>& Payments History |                                     |  |  |  |  |  |
| lling<br>Billing Account                                                                                                    | Billing Account Name                                                                                                    | Billing Level                      | Billing Frequency                   |  |  |  |  |  |
| 1124041000                                                                                                    | Group 2773                                                                                                    | Group                              | Monthly                             |  |  |  |  |  |
| Invoice Number<br>000406242477                                                                                                    | Invoice Date<br>10/01/2021                                                                                                    | Invoice Due Date<br>10/01/2021     | Status<br>Paid in Full              |  |  |  |  |  |
| Total Amount Due<br>\$346,958.28                                                                                                    | Billed Amount<br>\$43,242.16                                                                                                    | Adjustment Amount<br>\$0.00        | Balance Forward<br>\$303,716.12     |  |  |  |  |  |
| Last Payment Amount*<br>\$346,958.28                                                                                                    | Payment Date*<br>10/26/2021                                                                                                    | Days Past Due*<br>O                | Past amount due*<br>\$0.00          |  |  |  |  |  |
| Information is based on the latest pay                                                                                                    | ment processed.                                                                                                    |                                    |                                     |  |  |  |  |  |
| If you recently made a payment, it<br>displayed here.<br>There may be times when technica<br>thank you for your patience in thes<br>confirm the initiation and status of<br>responsibility for, and is not liable<br>technical issues. | may take up to three (3) business days to see it<br>lissues could prevent tasks from being completed<br>e instances. Please see the transaction history pa<br>your portal transactions. EmblemHealth takes no<br>for, the portal being temporarily unavailable due to | . We<br>ge to                      | Hake a Payment Request Updated Bill |  |  |  |  |  |
|                                                                                                    |                                                                                                    |                                    |                                     |  |  |  |  |  |
| Dice History                                                                                                    |                                                                                                    |                                    |                                     |  |  |  |  |  |
| ment History                                                                                                    |                                                                                                    |                                    |                                     |  |  |  |  |  |
|                                                                                                    |                                                                                                    |                                    |                                     |  |  |  |  |  |

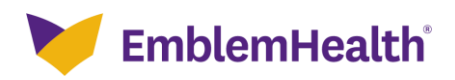

## Billing – View & Export Payment History

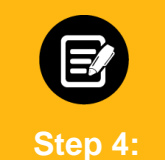

The Payment History table displays.

- 1. (Optional) Enter specific information in the **Search** bar to refine your search results.
- 2. Click **Export to Excel** to download the payment history as an Excel file.

| Payment History                        |                |              |                   | ^               |
|----------------------------------------|----------------|--------------|-------------------|-----------------|
| View up to 24 months of payment histor | у.             |              |                   |                 |
| ⊄ Search (j)                           |                |              |                   | Export to Excel |
| Payment Number                         | Payment Amount | Payment Date | Method of Payment |                 |
| 000004770237                           | \$346,958.28   | 10/26/2021   | Mail              | +               |
| 000004769475                           | \$127,877.63   | 01/29/2021   | Mail              | (+)             |
| 000004769468                           | \$268,379.45   | 01/28/2021   | Mail              | (+)             |
| TOTAL RECORDS: 3                       |                |              |                   |                 |

The payment history details are displayed in an Excel spreadsheet.

| Fi | le Home In                       | sert Page Layou | t Formulas   | Data I    | Review | View Hel | p Micro | Focus ALM | Upload Add- | in |   |   |   | 🖻 Share | 🖓 🖓 Comm | nents |
|----|----------------------------------|-----------------|--------------|-----------|--------|----------|---------|-----------|-------------|----|---|---|---|---------|----------|-------|
| A1 | A1 * : X 		 f_x Payment Number * |                 |              |           |        |          |         |           |             |    |   |   |   |         |          |       |
|    | А                                | В               | С            | D         | Е      | F        | G       | н         | 1           | J  | К | L | м | N       | 0        |       |
| 1  | Payment Number                   | Payment Amount  | Payment Date | Method of |        |          |         |           |             |    |   |   |   |         |          |       |
| 2  | 000004769476                     | \$153,558.82    | 12/10/2020   | Mail      |        |          |         |           |             |    |   |   |   |         |          |       |
| 3  | 000004769194                     | \$276,014.40    | 08/15/2020   | Mail      |        |          |         |           |             |    |   |   |   |         |          |       |
| 4  | 000004769179                     | \$0.00          | 08/11/2020   | Mail      |        |          |         |           |             |    |   |   |   |         |          |       |
| 5  | 000004769153                     | \$1,300.00      | 07/28/2020   | Mail      |        |          |         |           |             |    |   |   |   |         |          |       |
| 6  | 000004769157                     | \$9,663.68      | 07/28/2020   | Mail      |        |          |         |           |             |    |   |   |   |         |          |       |
| 7  | 000004769608                     | \$5.00          | 03/05/2021   | Mail      |        |          |         |           |             |    |   |   |   |         |          |       |
| 8  | 000004769528                     | \$26,137.54     | 02/02/2021   | Mail      |        |          |         |           |             |    |   |   |   |         |          |       |
| 9  |                                  |                 |              |           |        |          |         |           |             |    |   |   |   |         |          |       |
| 10 |                                  |                 |              |           |        |          |         |           |             |    |   |   |   |         |          |       |
| 11 |                                  |                 |              |           |        |          |         |           |             |    |   |   |   |         |          |       |
| 12 |                                  |                 |              |           |        |          |         |           |             |    |   |   |   |         |          |       |

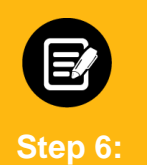

Step 5:

Return to the Payment History table.

1. Click the **Plus** icon next to an individual payment to **Ask A Question** about that specific payment.

| Payment History                |                |              |                   | ^               |
|--------------------------------|----------------|--------------|-------------------|-----------------|
| View up to 24 months of paymer | nt history.    |              |                   |                 |
| Q Search ①                     |                |              |                   | Export to Excel |
| Payment Number                 | Payment Amount | Payment Date | Method of Payment |                 |
| 000004770237                   | \$346,958.28   | 10/26/2021   | Mail              | $\bigcirc$      |
| 000004769475                   | \$127,877.63   | 01/29/2021   | Mail              | Ask A Question  |
| 000004769468                   | \$268,379.45   | 01/28/2021   | Mail              | $\oplus$        |
| TOTAL RECORDS: 3               |                |              |                   |                 |

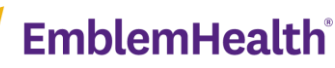

## Thank You